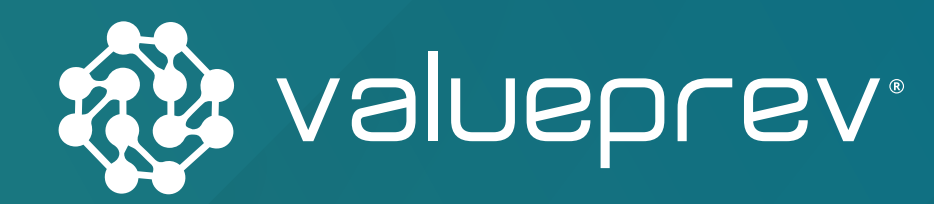

## MANUAL DE CONCESSÃO DE BENEFÍCIOS Planos de Benefícios HP e DXC

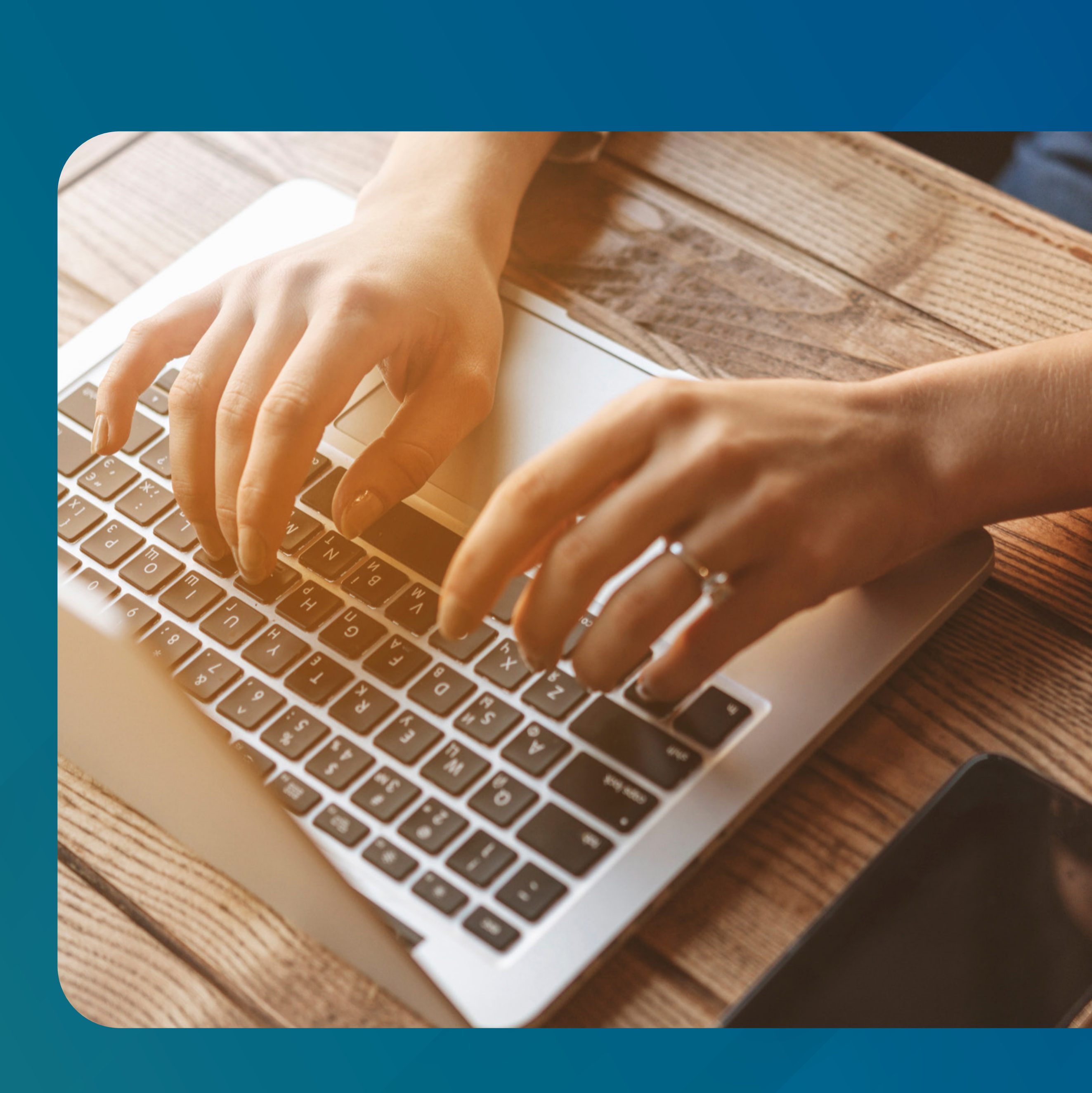

**1O** Acesse o site da Value Prev

(www.valueprev.com.br);

← → C 🔒 valueprev.com.br

Fazer Adesão

VOLUEPREV +VALOR Home Value Prev + Educação Financeira + Investimentos + Noticias Contato

Use o tempo par

Planeje seu futuro. Faça já sua adesão

Value Prev +Valor Abre portas a todos os participantes e entidades associadas à Abrapp.

MANUAL DE CONCESSÃO DE BENEFÍCIOS PLANOS DE BENEFÍCIOS HP E DXC

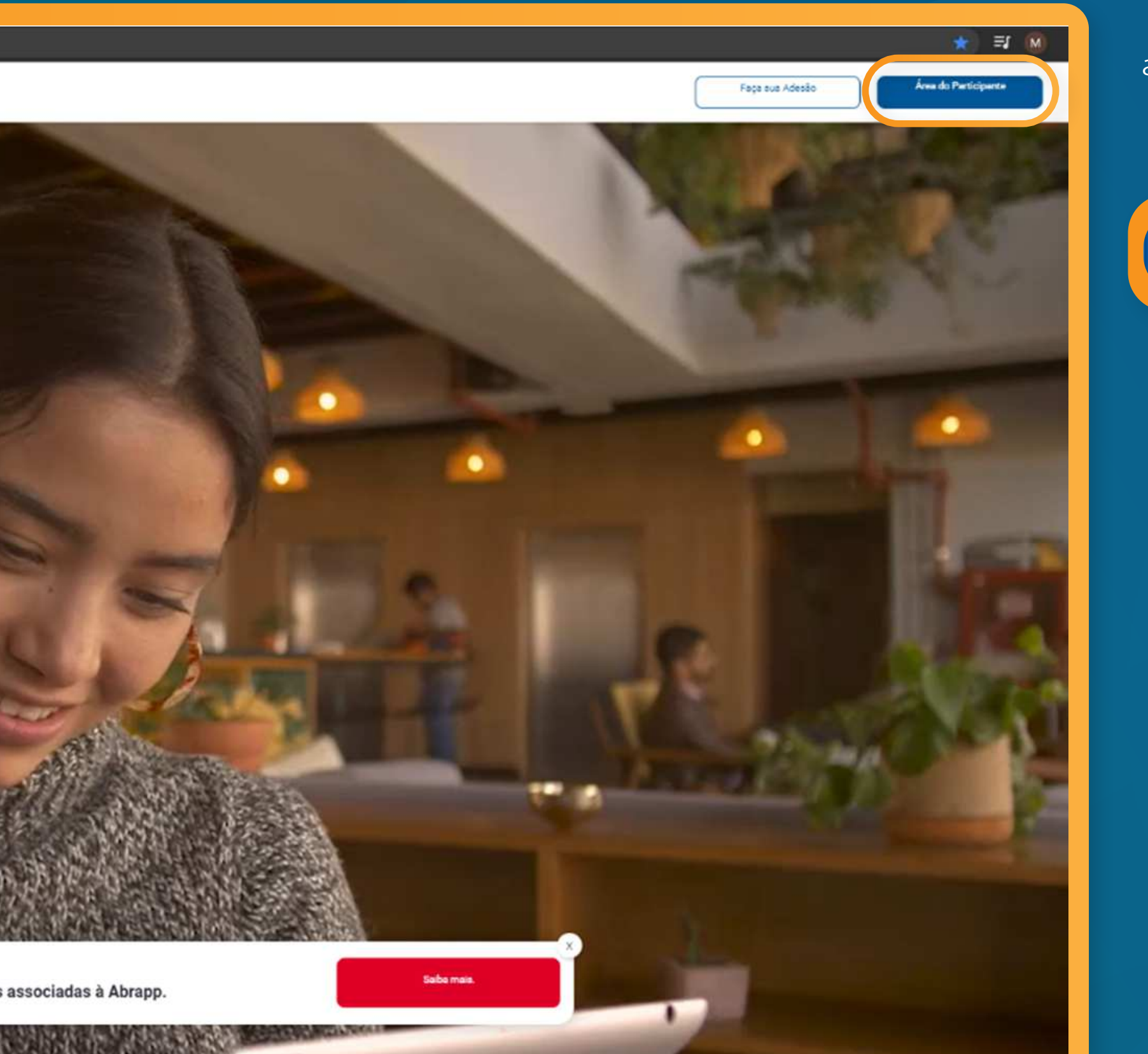

### a) Clique em Área do Participante:

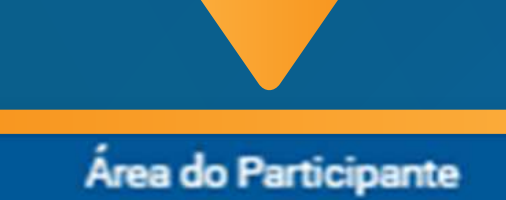

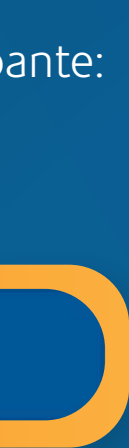

29

Acesse sua conta com CPF e Senha:

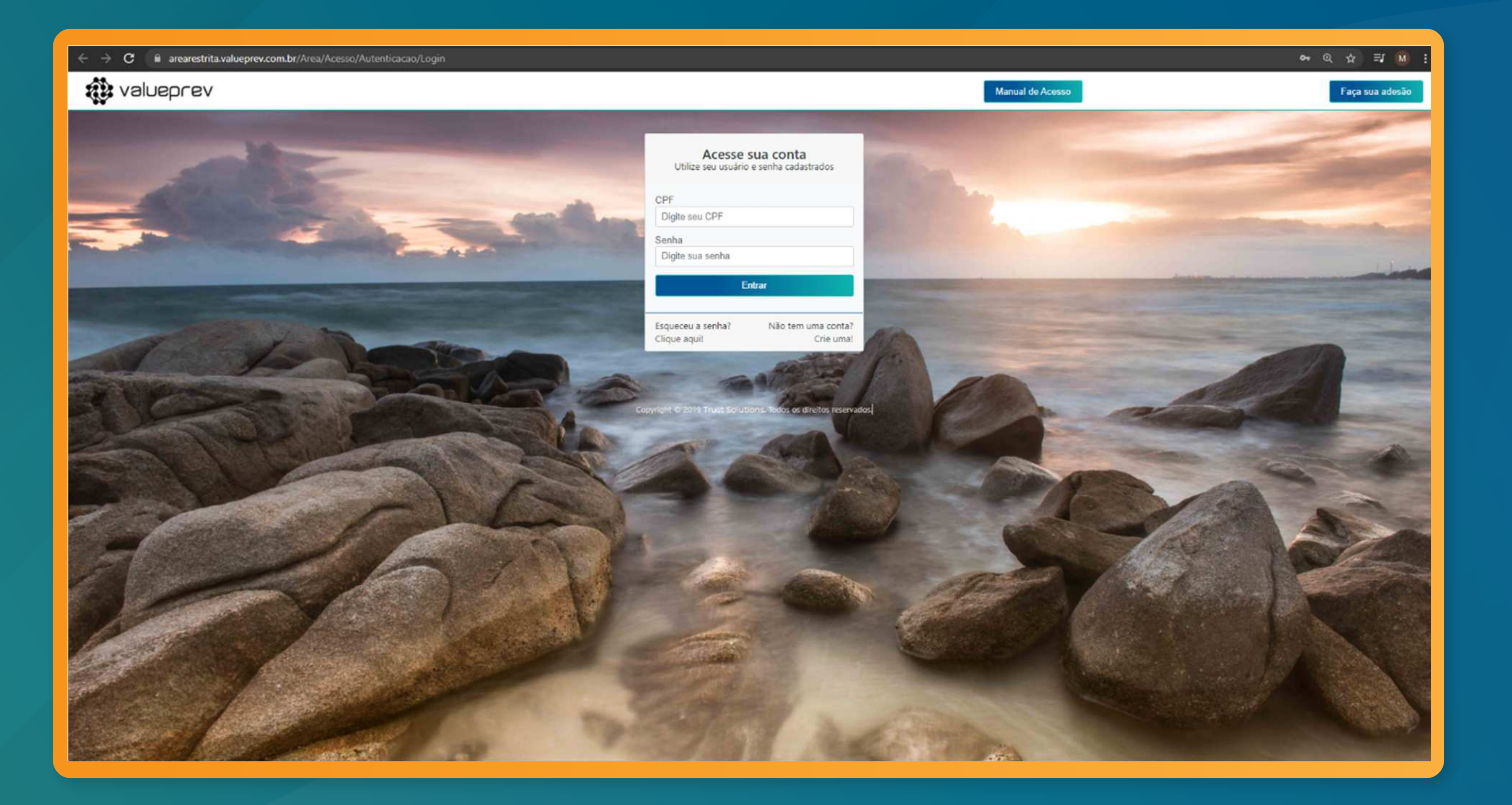

MANUAL DE CONCESSÃO DE BENEFÍCIOS PLANOS DE BENEFÍCIOS HP E DXC

## Área restrita:

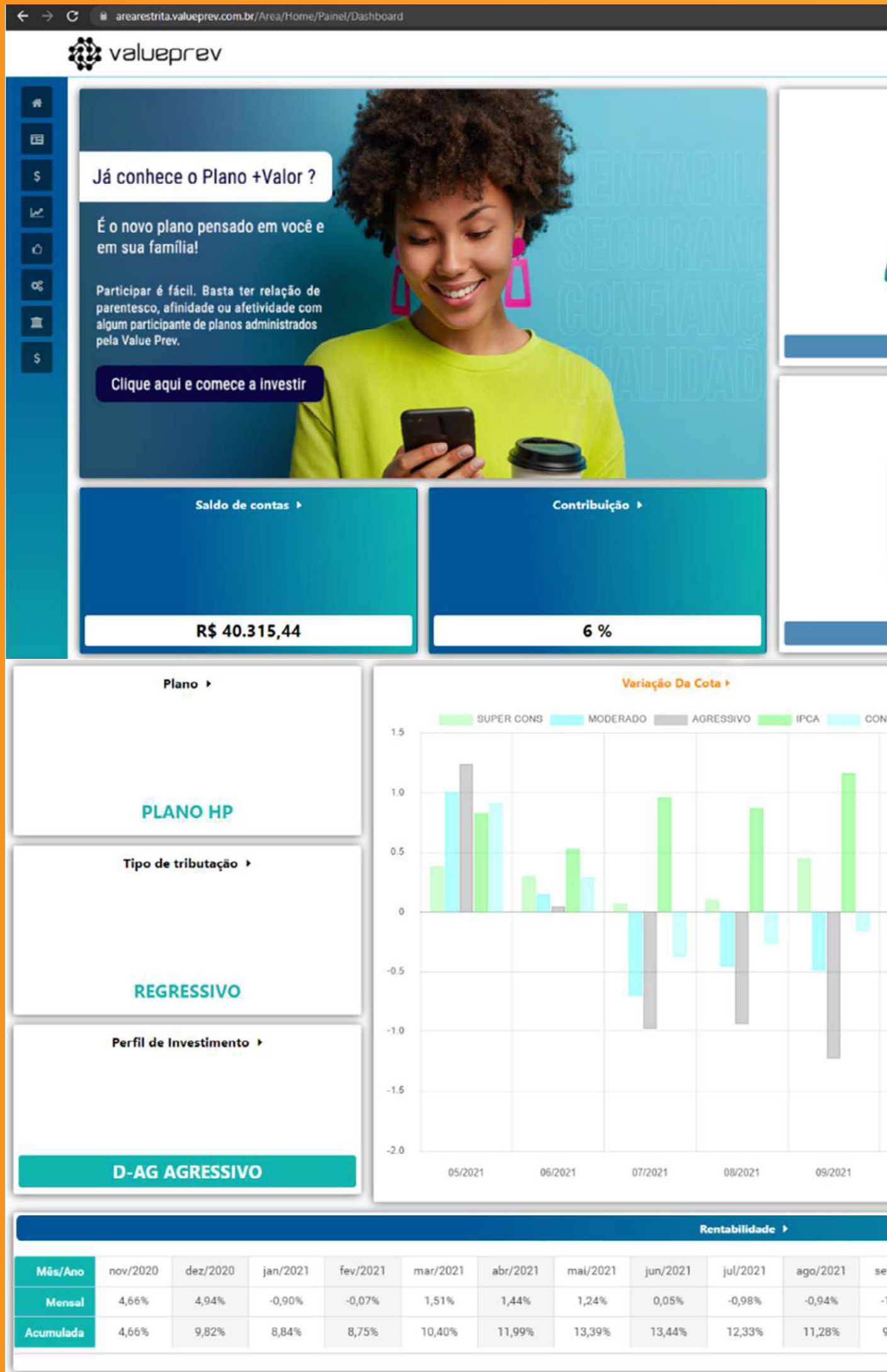

MANUAL DE CONCESSÃO DE BENEFÍCIOS PLANOS DE BENEFÍCIOS HP E DXC

|                        |                                                                                                    |                                                                                                    | $\bigcirc$                                                                                                    |  |  |
|------------------------|----------------------------------------------------------------------------------------------------|----------------------------------------------------------------------------------------------------|----------------------------------------------------------------------------------------------------|--|--|
| Ca                     | dastro                                                                                                    | Extrato de Contribuiçã                                                                                                    | io                                                                                                    |  |  |
| $\partial$             |                                                                                                    | <b>R</b>                                                                                                    |                                                                                                    |  |  |
| Dado                   | s Pessoais                                                                                                    | Visualizar                                                                                                    |                                                                                                    |  |  |
| Regu                   | alamento                                                                                                    | Notícias                                                                                                    |                                                                                                    |  |  |
|                        |                                                                                                    |                                                                                                    |                                                                                                    |  |  |
| Val                    | luePrev                                                                                                    | Visualizar                                                                                                    |                                                                                                    |  |  |
| ISERV                  | BÁSICA PART<br>NORMAL EMPR<br>BÁSICA PART<br>NORMAL EMPR<br>BÁSICA PART<br>NORMAL EMPR<br>BÁSICA PART<br>NORMAL EMPR<br>BÁSICA PART<br>NORMAL EMPR<br>BÁSICA PART<br>NORMAL EMPR<br>BÁSICA PART<br>NORMAL EMPR<br>BÁSICA PART | Últimos Lançamentos           10/2021           10/2021           10/2021           09/2021           09/2021           09/2021           08/2021           08/2021           08/2021           07/2021           07/2021           06/2021           06/2021           05/2021           05/2021           04/2021           03/2021 | R\$ 591,18         R\$ 591,18         R\$ 591,18 |  |  |
| 10/202                 | 1 NORMAL EMPR                                                                                                    | 03/2021                                                                                                    | R\$ 591,18                                                                                                    |  |  |
| 10/2021<br>BÁSICA PART |                                                                                                    | 02/2021                                                                                                    | R\$ 591,18                                                                                                    |  |  |
| et/2021<br>1,23%       | out/2021<br>-1,77%<br>7,96%                                                                                                    |                                                                                                    |                                                                                                    |  |  |

a) No menu à esquerda, você deverá acessar a opção de Aposentadoria / Solicitação de Aposentadoria, conforme tela abaixo:

| 🥸 valueprev                  |   |            |  |  |  |  |
|------------------------------|---|------------|--|--|--|--|
| Página Inicial               |   | *          |  |  |  |  |
| Cadastro                     | < | -          |  |  |  |  |
| Arrecadação                  | < | \$         |  |  |  |  |
| Simulação                    | < | м          |  |  |  |  |
| Interação                    | < | Ó          |  |  |  |  |
| Configurações                | < | <b>0</b> 6 |  |  |  |  |
| Institutos legais            | < | Â          |  |  |  |  |
| Aposentadoria                | ~ | \$         |  |  |  |  |
| Solicitação de Aposentadoria |   |            |  |  |  |  |

b) Veja ao lado o significado de cada campo da tela "Requerimento de Aposentadoria":

| ŧ           | 🔅 valueprev                   |                                                                    |                                                                             |               |
|-------------|-------------------------------|--------------------------------------------------------------------|-----------------------------------------------------------------------------|---------------|
|             |                               |                                                                    |                                                                             |               |
| 5           |                               | Requ<br>Preenc                                                     | ierimento de Aposentadori<br>cha suas informações para concluir a simulação | a             |
| 8<br>2<br>8 | Dados do participante<br>Nome | CPF                                                                | Data de Nascimento                                                          | Inscriç       |
| <b>1</b>    | RS                            | <ul> <li>Total Participante</li> <li>Total Patrocinador</li> </ul> | Carências<br>Desligamento                                                   |               |
|             |                               |                                                                    | Saque à vista:<br>Perfil de Investimento:                                   |               |
|             |                               |                                                                    | Tipo Renda:<br>Valor do Beneficio Bruto:                                    | O Prazo Certo |

#### Tela de aposentadoria:

MANUAL DE CONCESSÃO DE BENEFÍCIOS PLANOS DE BENEFÍCIOS HP E DXC

# Matricula Tempo Serviço O Percentual Calcular

#### **DADOS DO PARTICIPANTE:**

São os campos referente as informações cadastrais do participante;

#### **CARÊNCIAS:**

• Desligamento – O participante precisa obrigatoriamente estar desligado da patrocinadora para ser elegível ao benefício de aposentadoria; • Idade – O participante precisa obrigatoriamente ter no mínimo 55 anos

de idade para ser elegível ao benefício de aposentadoria;

• Tempo de Serviço – O participante precisa obrigatoriamente ter no mínimo 5 anos de serviço creditado para ser elegível ao benefício de aposentadoria;

**Obs.:** O participante será elegível ao benefício de aposentadoria apenas quando as três carências estiverem com o símbolo: 🗹 Caso o participante não tenha atingido a elegibilidade em alguma das carências, será apresentado o símbolo: 💌

#### **SAQUE À VISTA:**

Nesse campo o participante poderá solicitar um pagamento único de até 25% de saldo à vista;

#### **PERFIL DE INVESTIMENTOS:**

Nesse campo o participante deverá escolher um perfil de investimentos, que será válido a partir do início do benefício de aposentadoria;

#### **TIPO DE RENDA:**

• **Prazo Certo:** Renda em quantidades de anos (mínimo 5 anos); • Percentual: Renda em percentual do saldo (mínimo de 0,1% até 1,5%); **Obs.:** O participante deverá escolher uma das alternativas de renda, obrigatoriamente.

#### **APÓS O PREENCHIMENTO DE TODOS OS CAMPOS, O** PARTICIPANTE PODERÁ CALCULAR O VALOR DO BENEFÍCIO E SOLICITAR O BENEFÍCIO.

### **AQ** Envio de documentação

Após a solicitação de aposentadoria, conforme 3º passo deste manual, é importante que você encaminhe os documentos listados na tela "Upload de Documentos". Acesse o "menu à esquerda da tela > Interação > Upload de Documentos".

| Página Inicial                                                                                                 |                                               | *           |                              |
|----------------------------------------------------------------------------------------------------|-----------------------------------------------|-------------|------------------------------|
| Cadastro                                                                                                    | <                                             |             |                              |
| Arrecadação                                                                                                    | <                                             | \$          |                              |
| Simulação                                                                                                    | <                                             | м           |                              |
| Interação                                                                                                    | ~                                             | ~           | Arraste e solte aq           |
| Área de Atendin<br>Upload de Docu                                                                              | nento ao Pa<br>imentos                        | nticipante  | Arras                        |
| Área de Atendin<br>Upload de Docu<br>Baixe seus Doc                                                            | nento ao Pa<br>imentos<br>umentos             | nticipante  | Arras                        |
| Área de Atendin<br>Upload de Docu<br>Baixe seus Doc<br>Area Interativa A                                       | nento ao Pa<br>imentos<br>umentos<br>Adm      | nticipante  | Arras<br>Arraste e solte aqu |
| Área de Atendin<br>Upload de Docu<br>Baixe seus Doc<br>Area Interativa A                                       | nento ao Pa<br>imentos<br>umentos<br>Adm      | articipante | Arras<br>Arraste e solte aqu |
| Área de Atendin<br>Upload de Docu<br>Baixe seus Doc<br>Area Interativa A<br>Configurações<br>Institutos legais | nento ao Pa<br>imentos<br>umentos<br>Adm<br>< | articipante | Arras                        |

MANUAL DE CONCESSÃO DE BENEFÍCIOS PLANOS DE BENEFÍCIOS HP E DXC

| aste e solte o RG/CNH aqui. Arraste e solte o CPF aqui. Arraste e solte o Comprovante aqui.   R6 CPF   Netorione Selecione   Selecione Selecione   Octridio de Casamento aqui. Arraste e solte a Carteira de Trabalho aqui.   Selecione Arraste e solte o RG/CNH do Conjuge aqui.   Certidio de Casamento aqui. Arraste e solte a Opção de Regime Tributário aqui.   Selecione Restre e solte a Opção de Regime Tributário   Turo de Opção Opção de Regime Tributário                                                                                                    | Upload de documentos<br>Realize upload dos seus documentos obrigatórios para autenticar seu cadastro |           |                                                    |           |                                           |           |  |
|----------------------------------------------------------------------------------------------------|----------------------------------------------------------------------------------------------------|-----------|----------------------------------------------------|-----------|-------------------------------------------|-----------|--|
| KS Comprovante de residencia   Selecione. Arraste e solte aqui   Arraste e solte aqui. Selecione.   Arraste e solte a Carteira de Trabalho aqui. Arraste e solte o RG/CNH do Conjuge aqui.   Certidão de Casamento Arraste e solte a Carteira de Trabalho aqui.   Certidão de Casamento Selecione.   Selecione. RG/CNH do Conjuge aqui.   Selecione. RG/CNH do Conjuge aqui.   Selecione. RG/CNH do Conjuge aqui.   Selecione. Selecione.   Selecione. RG/CNH do Conjuge aqui.   Selecione. Selecione.   Arraste e solte aqui e solte aqui Selecione.   Arraste e solte aqui e solte aqui Selecione.   Arraste e solte aqui e solte aqui Selecione.   Arraste e solte a Opção de Regime Tributário aqui. Selecione.   Termo de Opção Opjao de Regime Tributário | aste e solte o RG/CNH aqui.                                                                          |           | Arraste e solte o CPF aqui.                        |           | Arraste e solte o Comprovante aqui.       |           |  |
| Selectore. Arraste e achte aguit Selectore.   olte a Certidão de Casamento aqui. Arraste e solte a Carteira de Trabalho aqui. Arraste e solte o RG/CNH do Conjuge aqui.   Certidão de Casamento Arraste e solte a Carteira de Trabalho Arraste e solte o RG/CNH do Conjuge aqui.   Certidão de Casamento RO/CNH do Conjuge aqui. RO/CNH do Conjuge aqui.   Selecione. Arraste e solte a carte aqui Selecione   e e solte o Termo de Opção aqui. Arraste e solte a Opção de Regime Tributário aqui. Verture a colte aqui                                                                                                    | RG                                                                                                   |           | CPF                                                |           | Comprovante de residência                 |           |  |
| olte a Certidão de Casamento aqui. Arraste e solte a Carteira de Trabalho aqui. Arraste e solte o RG/CNH do Conjuge aqui.   Certidão de Casamento Carteira de Trabalho aqui. Arraste e solte o RG/CNH do Conjuge aqui.   Certidão de Casamento RS/CNH do Conjuge aqui. RS/CNH do Conjuge aqui.   Selecione Selecione Arraste e solte aqui Selecione   e solte o Termo de Opção aqui. Arraste e solte a Opção de Regime Tributário aqui. Selecione                                                                                                    |                                                                                                    | Selecione | Arraste e solte aqui                               | Selecione | Arraste e solte aqui                      | Selecione |  |
| Certidão de Casamento       RG/CNH do Conjuge         Selecione       Arraste e solte aquí       Selecione         Selecione       Arraste e solte aquí       Arraste e solte aquí       Selecione         e solte o Termo de Opção aqui.       Arraste e solte a Opção de Regime Tributário       aqui.       Image: Selecione       Selecione         Termo de Opção       Opção de Regime Tributário       Selecione       Selecione       Selecione                                                                                                    | olte a Certidão de Casamento aqui.                                                                   |           | Arraste e solte a Carteira de Trabalho aqui.       |           | Arraste e solte o RG/CNH do Conjuge aqui. |           |  |
| Selecione Arraste e solte aqui Selecione   e solte o Termo de Opção aqui. Arraste e solte a Opção de Regime Tributário aqui.     Termo de Opção Opção de Regime Tributário                                                                                                    | Certidão de Casamento                                                                                |           | Carteira de Trabalho                               |           | RG/CNH do Conjuge                         |           |  |
| e solte o Termo de Opção aqui. Arraste e solte a Opção de Regime Tributário aqui.           Termo de Opção         Opção de Regime Tributário                                                                                                    |                                                                                                    | Selecione | Arraste e solte aqui                               | Selecione | Arraste e solte aqui                      | Selecione |  |
| Termo de Opção Opção de Regime Tributário                                                                                                    | e e solte o Termo de Opção aqui.                                                                     |           | Arraste e solte a Opção de Regime Tributário aqui. |           |                                           |           |  |
|                                                                                                    | Termo de Opção                                                                                       |           | Opção de Regime Tributário                         |           |                                           |           |  |
| Selecione         Arraste e solte aqui         Selecione                                                                                                    |                                                                                                    | Selecione | Arraste e solte aqui                               | Selecione |                                           |           |  |

- RG e CPF;
- Certidão de casamento (se aplicável);
- Certidão de nascimento (filhos menores que serão declarados para o IR, se aplicável);
- Laudo médico (INSS) quando solicitado isenção de IR (se aplicável);

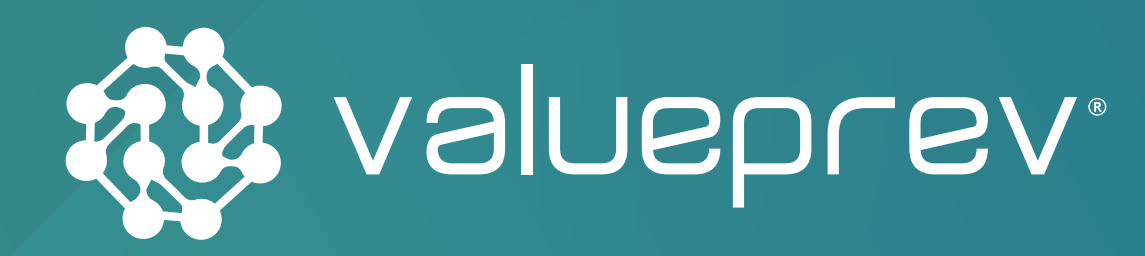

## MANUAL DE CONCESSÃO DE BENEFÍCIOS PLANO DE BENEFÍCIOS HP E DXC

ATENDIMENTO AO PARTICIPANTE

admin.hp-prev@hpe.com • www.valueprev.com.br

Comunicação e Editorial: Arte da Criação (11) 3567-2011 • www.artedacriacao.com

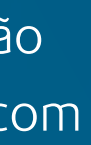